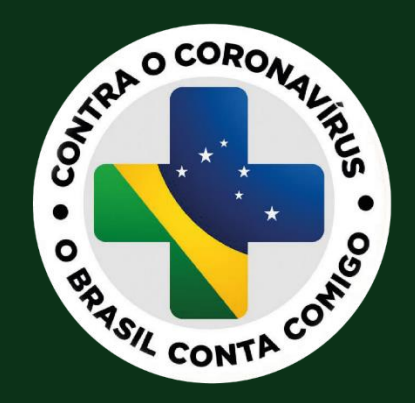

## Ação Estratégica **O Brasil Conta Comigo** RESIDENTES NA ÁREA SAÚDE

Portaria GM/MS nº 580, de 27 de março de 2020

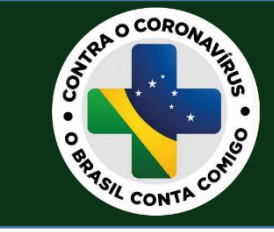

## MANUAL

Manual da Ação Estratégica "O Brasil Conta Comigo -Residentes na Área Saúde"

A ação é voltada aos profissionais de saúde que estejam cursando Programas de Residência Médica e Residência em Área Profissional da Saúde, de acordo com o parágrafo 1º do artigo 2° da Portaria nº 580.

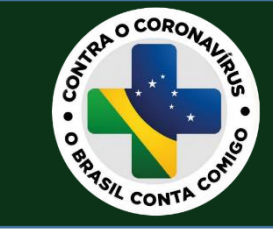

# SUMÁRIO

- 1. Fluxo da ação estratégica
- 2. Informe de Monitoramento Mensal da ação
- 3. <u>Solicitação de Retroativos</u>
- 4. <u>Correção de dados bancários inconsistentes</u>

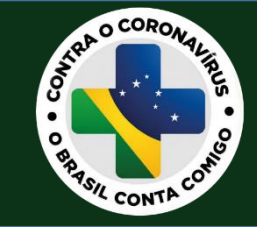

## FLUXO

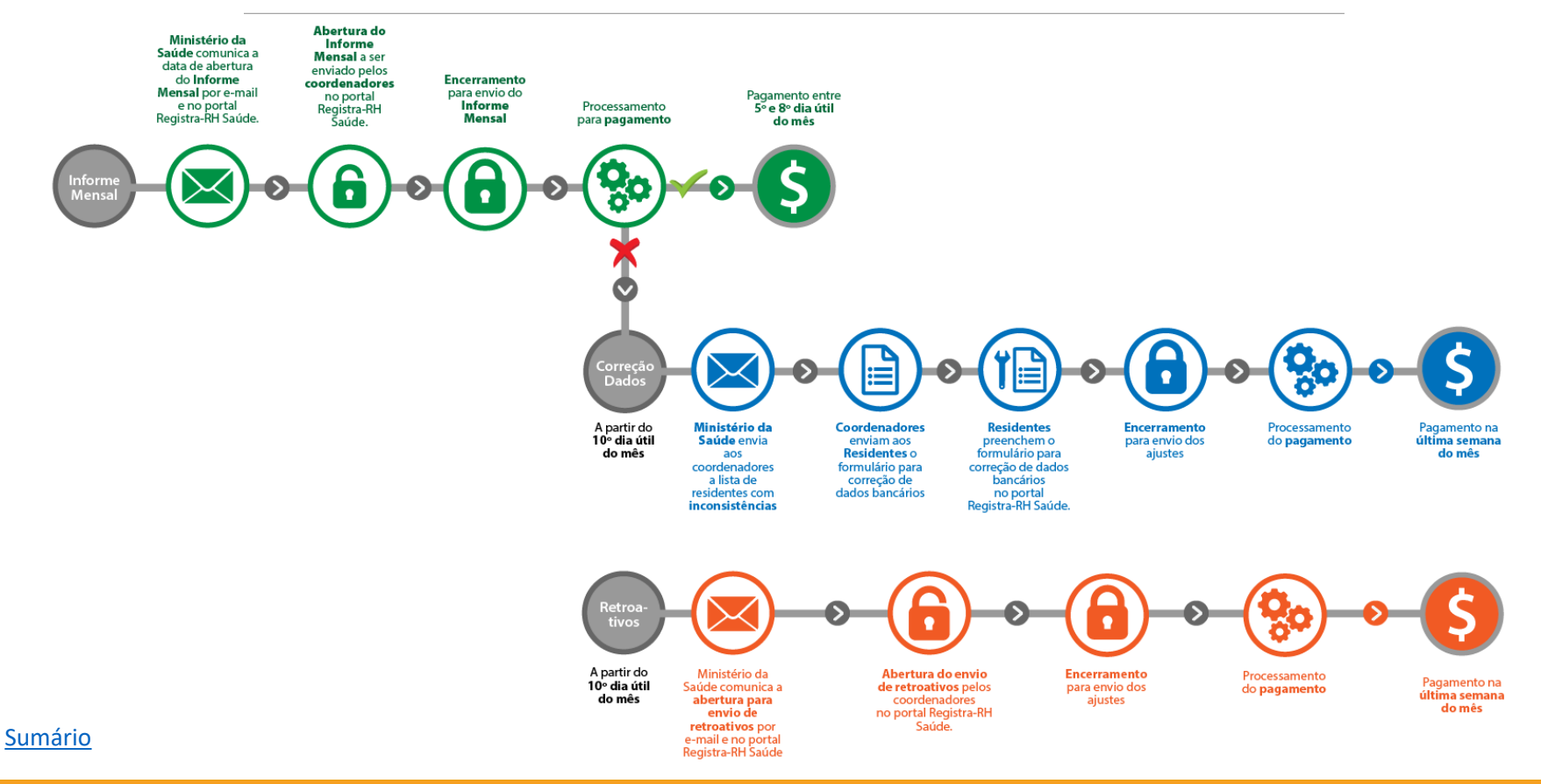

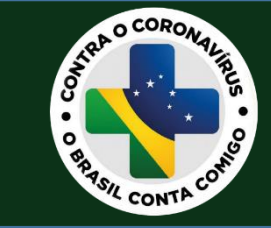

## INFORME MENSAL

Os coordenadores de programas de residência das COREMEs e COREMUs devem enviar mensalmente, a planilha atualizada com a relação nominal dos profissionais de saúde residentes vinculados aos seus programas.

As instituições receberão, por e-mail, o prazo para o envio do Informe Mensal.

O calendário e outras informações para o pagamento estão disponíveis no Portal Registra-RH Saúde.

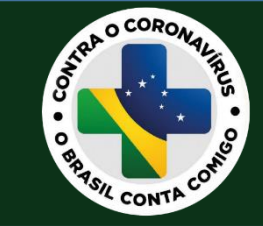

#### **Primeiros passos:**

- Atualizar a planilha.
- Se necessário, <u>clique aqui</u> para baixar a planilha.
- Clique em 'Habilitar Conteúdo' (conforme ilustração abaixo);

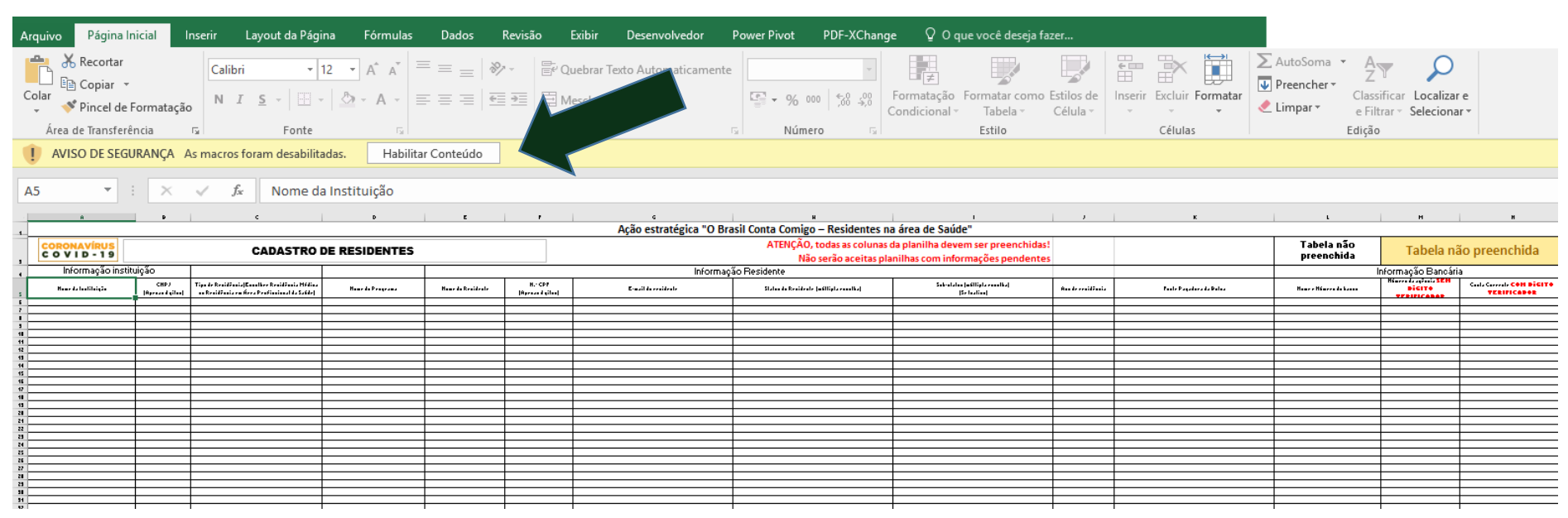

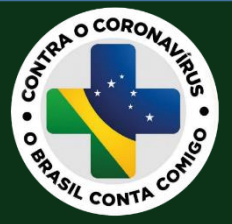

#### Informação da Instituição:

- Preencha os campos solicitados abaixo;
- O CNPJ da instituição é o cadastrado na respectiva comissão nacional;
- Selecione o tipo de residência que o residente está cursando;

| CORONAVÍRUS<br>C O V I D - 1 9 |                          | CADASTRO                                                                                      | DE RESIDENTES    |
|--------------------------------|--------------------------|-----------------------------------------------------------------------------------------------|------------------|
| Informação institu             | Jição                    |                                                                                               |                  |
| Nome da Instituição            | CNPJ<br>(Apenas dígitos) | Tipo de Residência(Escolher Residência Médica<br>ou Residência em Área Profissional da Saúde) | Nome do Programa |
|                                |                          | Residência Médica<br>Residência em Área Profissional da Saúde                                 |                  |
|                                |                          |                                                                                               |                  |
|                                |                          |                                                                                               |                  |
|                                |                          |                                                                                               |                  |
|                                |                          |                                                                                               |                  |

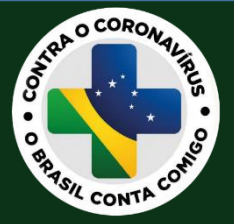

#### Dados do residente:,

- Informe o nome e sobrenome do residente de forma completa, sem abreviações;
- Tenha máxima atenção no preenchimento do CPF do residente.

| Nome do Residente | N.° CPF<br>(Apenas dígitos) | E-mail do residente |
|-------------------|-----------------------------|---------------------|
|                   |                             |                     |
|                   |                             |                     |
|                   |                             |                     |
|                   |                             |                     |
|                   |                             |                     |

Sumário

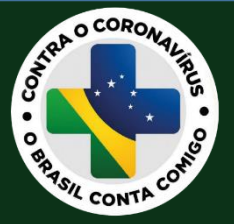

- A **situação do residente** deve ser atualizada por meio das colunas "Status do Residente" (coluna H da planilha) e "Sub-status" (coluna I da planilha);

- Clique na lista suspensa e selecione "ATIVO" ou "INATIVO". Se ativo, no Sub-status, marque "Residente Ativo".

|                   |                             | Informaç            | ão Residente                           |                                               |
|-------------------|-----------------------------|---------------------|----------------------------------------|-----------------------------------------------|
| Nome do Residente | N.º CPF<br>(Apenas dígitos) | E-mail do residente | Status do Residente (múltipla escolha) | Sub-status (múltipla escolha)<br>(Se Inativo) |
|                   |                             |                     |                                        | *                                             |
|                   |                             |                     | Ativo                                  | T                                             |
|                   |                             |                     | Inativo                                |                                               |
|                   |                             |                     | induvo                                 |                                               |
|                   |                             |                     |                                        |                                               |
|                   |                             |                     |                                        |                                               |
|                   |                             |                     |                                        |                                               |
|                   |                             |                     |                                        |                                               |
|                   |                             |                     |                                        |                                               |
|                   |                             |                     |                                        |                                               |
|                   |                             |                     |                                        |                                               |
|                   |                             |                     |                                        |                                               |
|                   |                             |                     |                                        |                                               |
|                   |                             |                     |                                        |                                               |
|                   |                             |                     |                                        |                                               |
|                   |                             | 1                   | 1                                      | 1                                             |

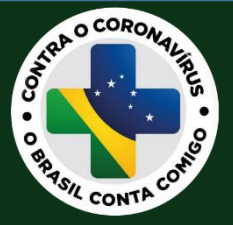

- Se "Inativo", selecione o Sub-status relacionado ao residente, conforme lista abaixo.

|                     | ATENÇÃO, todas as colu                 | nas da planilha devem ser preenchidas          |   |
|---------------------|----------------------------------------|------------------------------------------------|---|
|                     | Não serão aceita                       | s planilhas com informações pendentes          |   |
| Infor               | mação Residente                        |                                                |   |
| E-mail do residente | Status do Residente (múltipla escolha) | Sub-status (múltipla escolha)<br>(Se Inativo)  | , |
|                     | Inativo                                |                                                | - |
|                     |                                        | Atestado médico                                | + |
|                     |                                        | Afastamento programado (férias)                | F |
|                     |                                        | Caso Confirmado de COVID-19                    | t |
|                     |                                        | <ul> <li>Licença de mais de 30 dias</li> </ul> | + |
|                     |                                        | Desligado                                      | F |
|                     |                                        | Trancamento                                    | + |
|                     |                                        | Ausência não justificado                       | F |
|                     |                                        | Recusou atendimento                            | + |

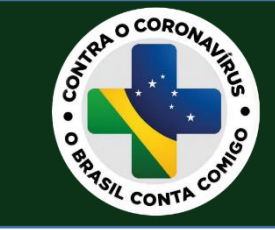

Utilize o Sub-status para informar um motivo:

- Atestado médico;
- Afastamento programado (férias);
- Licença de mais de 30 dias;
- Desligado;
- Trancamento;
- Ausência não justificada;
- Recusou atendimento.

1 – Atestado médico só deve ser informado se o período for mais de 15 dias, nesse caso, o residente não receberá a bonificação.

2 - Caso o residente seja afastado por mais de 30 dias, este não receberá a bonificação, mesmo que seja em razão de licença médica ou maternidade.

3 - Caso o residente seja afastado por motivo de caso confirmado de COVID-19, continuará recebendo, mesmo que por mais de
30 dias.

Sumário

4 - Caso o coordenador declare o Sub-status de um residente como "recusou atendimento", o residente não receberá bonificação.

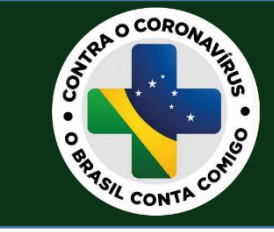

Dados bancários

- Atente-se às seguintes exigências:
  - 1. Somente conta corrente;

2. Em caso de conta corrente conjunta, o primeiro titular da conta corrente deve ser o residente;

3. O nome e número do banco deve ser selecionado na lista suspensa da coluna "Nome e número do Banco" – em caso de dúvidas, <u>acesse a lista de Bancos</u>.

| Tabela não preenchida                                                                                                    | Tabela nâ                                   | io preenchida                            |
|----------------------------------------------------------------------------------------------------|---------------------------------------------|------------------------------------------|
|                                                                                                    | Informação Bancária                         |                                          |
| Nome e Número do banco                                                                                                    | Número da agência SEM<br>DÍGITO VERIFICADOR | Conta Corrente COM DÍGITO<br>VERIFICADOR |
| 001 – BANCO DO BRASIL S.A.<br>003 - BANCO DA AMAZÔNIA S.A.<br>004 - BANCO DO NORDESTE DO BRASIL<br>007 – BANCO NACIONAL DE DESEN. EC<br>010 - CC CREDICOAMO CREDITO RURA |                                             |                                          |
|                                                                                                    |                                             |                                          |

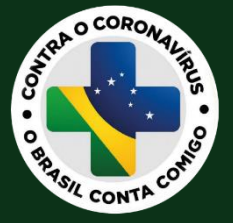

4. O número da agência deve ser informado sem dígito verificador. Exemplo: 0234

|   | Tabela não preenchida  | Ta                        | bela nâ                 | io | preenchida                               |
|---|------------------------|---------------------------|-------------------------|----|------------------------------------------|
|   |                        | Informação                | Bancária                |    |                                          |
|   | Nome e Número do banco | Número da a<br>DÍGITO VER | gência SEM<br>RIFICADOR |    | Conta Corrente COM DÍGITO<br>VERIFICADOR |
| _ |                        |                           |                         |    |                                          |
| _ |                        |                           | Agência Bancária        |    | ]                                        |
| _ |                        |                           | Deve ser information    | do |                                          |
| _ |                        |                           | dígitos da Agênci       | a, |                                          |
| - |                        |                           | SEM O DÍGITO            |    |                                          |
| - |                        |                           | VERIFICADOR.            |    |                                          |
| - |                        |                           |                         |    | -                                        |
| - |                        |                           |                         |    |                                          |
| - |                        |                           |                         |    |                                          |

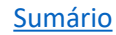

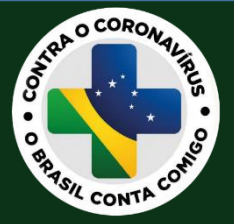

- 5. O número da conta corrente deve ser informado com dígito verificador, separado por hífen. Exemplo: 12345678-9
- 6. Ao preencher os dados da conta corrente, não realizar a substituição de letras por números. Exemplo: 12345678-X

| Tabela não preenchida  | Tabela não preenchida                       |                                                                           |  |  |
|------------------------|---------------------------------------------|---------------------------------------------------------------------------|--|--|
| Informação Bancária    |                                             |                                                                           |  |  |
| Nome e Número do banco | Número da agência SEM<br>DÍGITO VERIFICADOR | Conta Corrente COM DÍGITO<br>VERIFICADOR                                  |  |  |
|                        |                                             | CONTA CORRENTE<br>Caso contenha letras, NÃO<br>SUBSTITUIR POR NÚMERO:     |  |  |
|                        |                                             | (Ex: Não substituir "X" POR<br>"0") E MANTER O HÍFEN.<br>Ex: 0002359848-X |  |  |
|                        |                                             |                                                                           |  |  |
|                        |                                             |                                                                           |  |  |

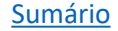

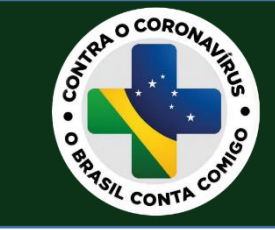

Após preencher/atualizar a planilha. Clique aqui para acessar o seu login no portal.

Se você é coordenador e ainda não possui acesso, <u>clique aqui</u>. Depois do preenchimento, uma mensagem será enviada ao e-mail cadastrado para ativar a sua conta.

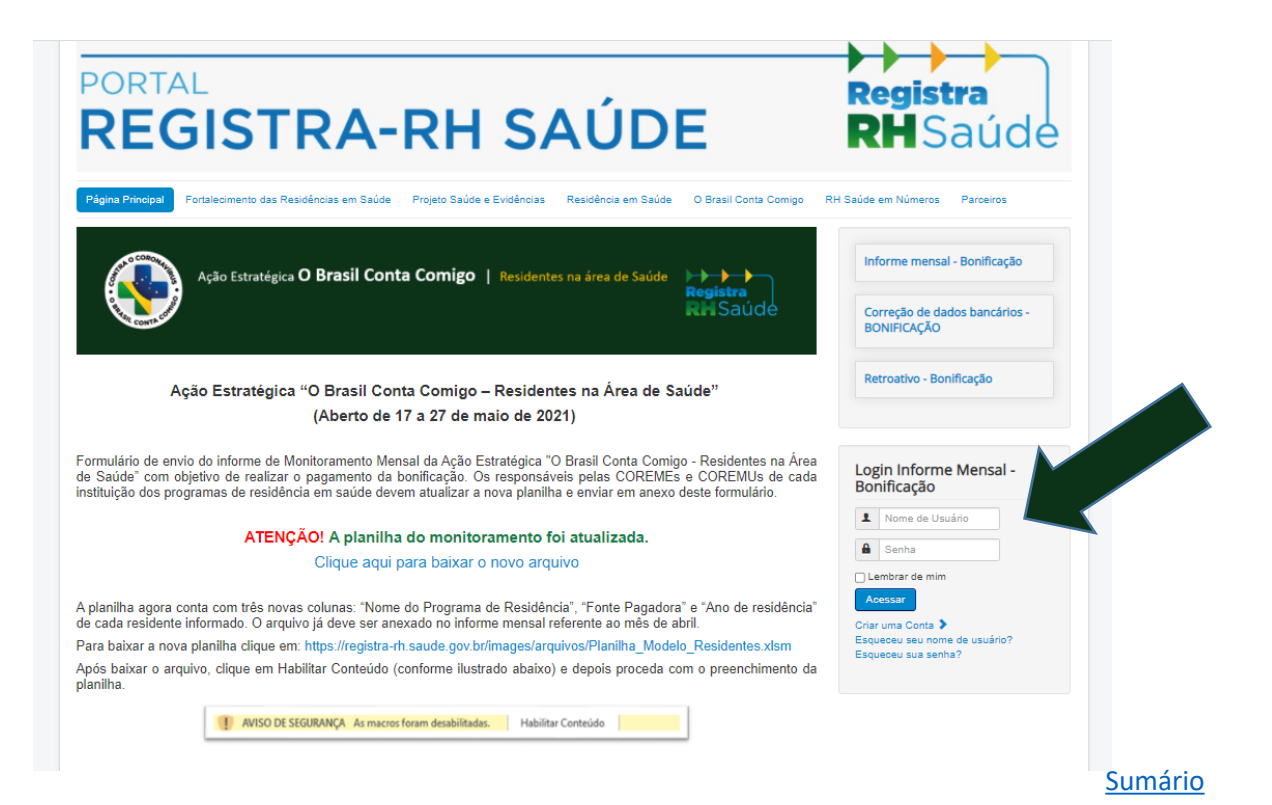

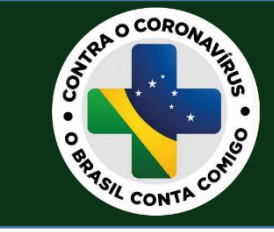

## Informe Mensal

- Preencha o formulário corretamente, anexe a planilha atualizada do mês de referência e clique em enviar.

- O sistema envia uma mensagem de confirmação ao e-mail cadastrado.

**IMPORTANTE!** Utilize o mesmo CNPJ da instituição informada na planilha.

| Nome da Instituicao * |                                            |         |
|-----------------------|--------------------------------------------|---------|
|                       |                                            |         |
| CNPJ *                |                                            |         |
|                       |                                            |         |
| Nome do Coordenador * |                                            |         |
|                       |                                            |         |
| E-mail *              |                                            |         |
| Adicione seu e-mail   |                                            |         |
| elefone Celular *     |                                            |         |
|                       |                                            |         |
| JF *                  | Municipio *                                |         |
| SELECIONE             | · ·                                        |         |
| Anexar Planilha *     |                                            |         |
|                       |                                            |         |
|                       | Arraste e solte arquivos aqui ou Navagedor |         |
|                       |                                            |         |
|                       | ENVIAR                                     |         |
|                       |                                            | Sumário |

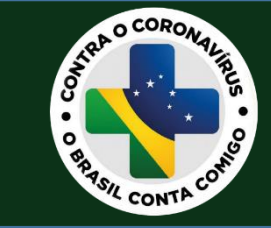

## RETROATIVO

- A partir do mês de maio de 2021, o envio dos retroativos passa a ser realizado pelo Portal Registra-RH Saúde.

- O período de envio dos retroativos estará disponível no Portal e também será comunicado via e-mail.

- O formulário de retroativo será apenas para o residente que esteve ativo em algum mês e não recebeu a bonificação.

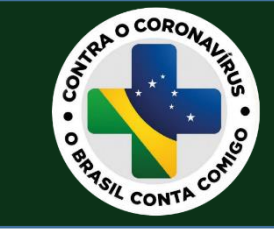

Utilize o mesmo login de acesso cadastrado no Portal Registra-RH Saúde para o envio dos dados corrigidos.

<u>Clique aqui</u> para acessar o seu login no portal.

Se você é coordenador e ainda não possui acesso, <u>clique aqui</u>. Depois do preenchimento, uma mensagem será enviada ao e-mail cadastrado para ativar a sua conta.

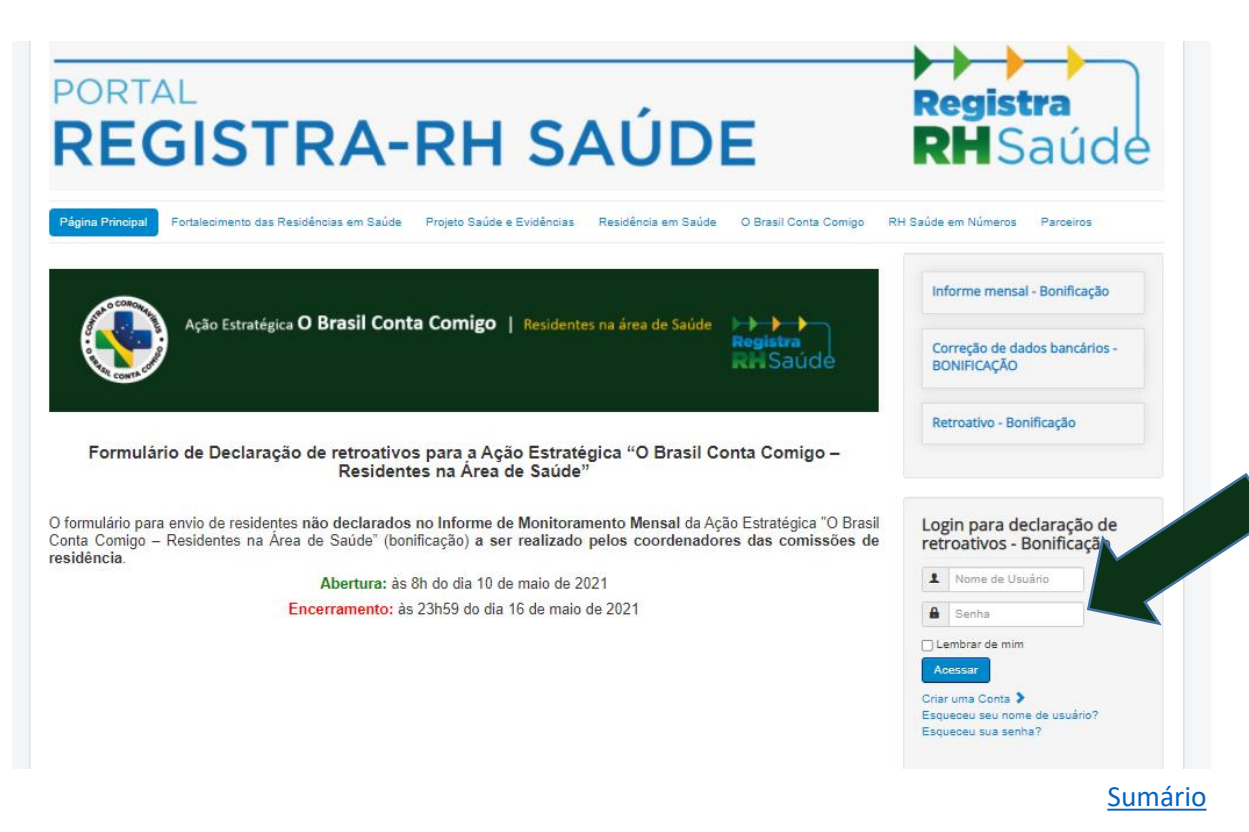

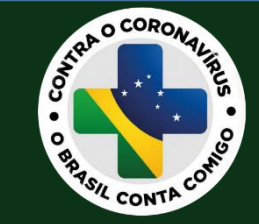

### Retroativos

- No período de envio dos retroativos, ao acessar o Portal Registra-RH Saúde, o coordenador encontrará o formulário disponível para preenchimento.

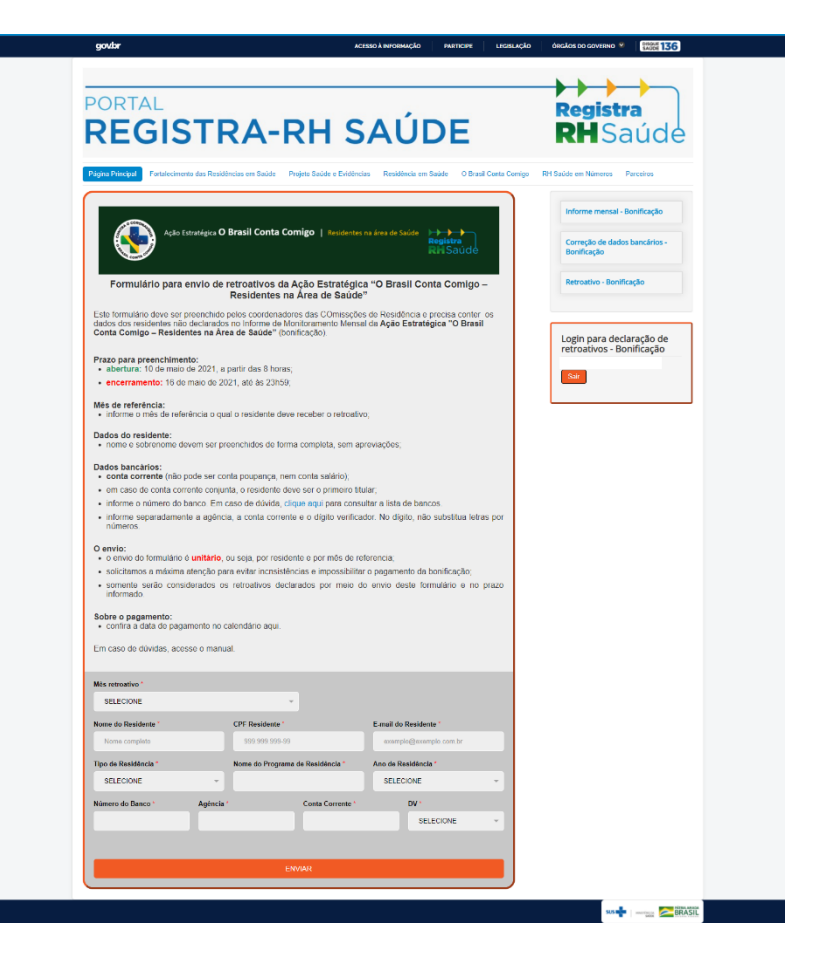

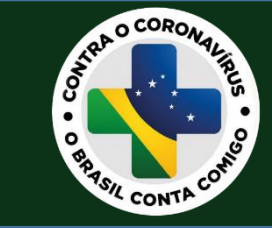

#### Retroativos

- Siga com atenção as orientações descritas no formulário

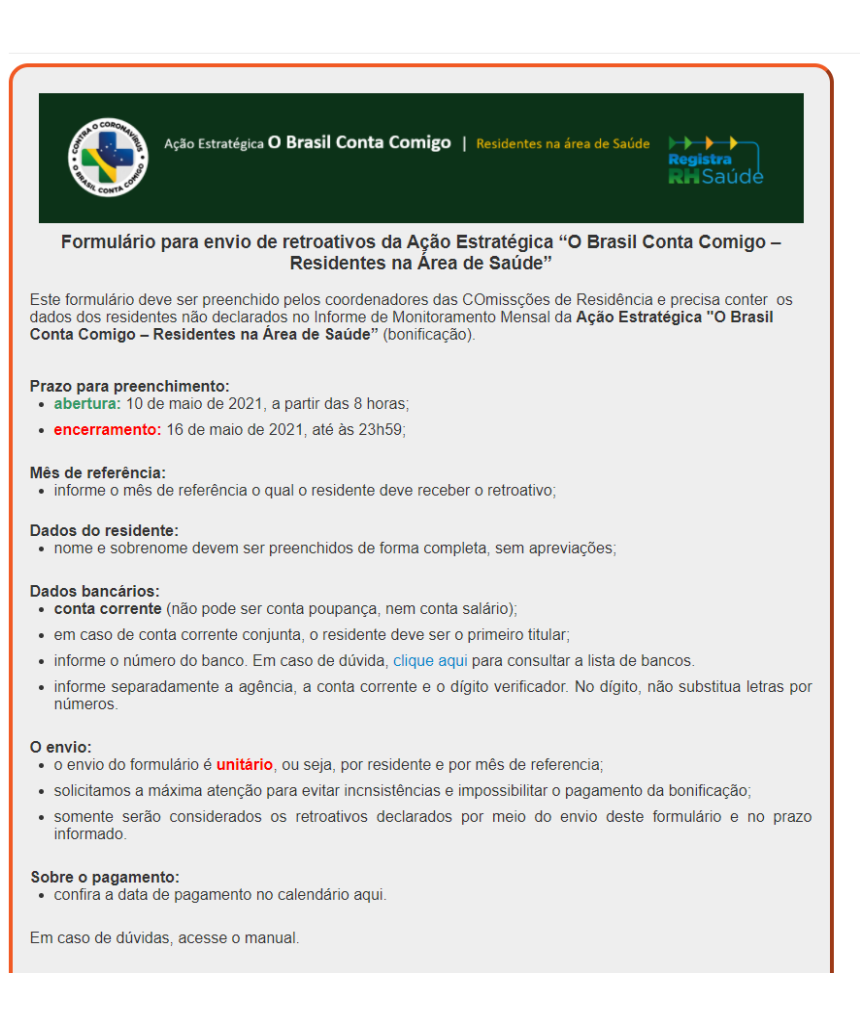

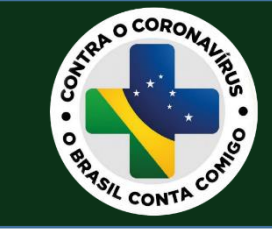

- O envio do formulário é unitário, ou seja, por residente e por mês de referência.
- Somente serão considerados os retroativos declarados por meio do envio deste formulário e no prazo estipulado.
- Especifique o mês de referência a ser pago em retroativo de cada residente informado.
- O mês de referência representa o mês em que o residente esteve ativo e para o qual não recebeu a bonificação.
- Residentes identificados como "CPF inválido", "CPF não informado" e "Nome não confere com a receita", o coordenador deve informar o residente no formulário de retroativos.
- O pagamento dos retroativos é realizado em prazo posterior ao pagamento do Informe Mensal. Dessa forma reitera-se a importância do envio no período regular evitando o pagamento de retroativos.

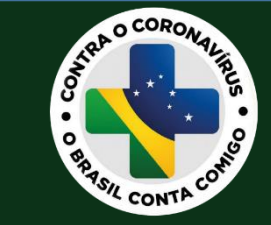

#### - Sobre os dados bancários:

- deve ser conta corrente (não pode ser conta poupança, nem conta salário);
- em caso de conta corrente conjunta, o residente deve ser o primeiro titular;
- informar o número correto do banco. Em caso de dúvida, <u>clique aqui</u> para consultar a lista de bancos.
- no campo da agência e da conta corrente, informe sem o dígito verificador.
- no campo do dígito verificador da conta corrente, não substituir letras por números.

| SELECIONE            |           | Ŧ                |                  |             |                  |  |
|----------------------|-----------|------------------|------------------|-------------|------------------|--|
| Nome do Residente *  |           | CPF Residente *  |                  | E-mail do F | Residente *      |  |
| Nome completo        |           | 999.999.999-99   |                  | exemple     | o@exemplo.com.br |  |
| Tipo de Residência * |           | Nome do Programa | de Residência *  | Ano de Re   | sidência *       |  |
| SELECIONE            | *         |                  |                  | SELEC       | IONE             |  |
| Número do Banco *    | Agência * |                  | Conta Corrente * |             | DV *             |  |
|                      |           |                  |                  |             | SELECIONE        |  |
|                      |           |                  |                  |             |                  |  |

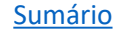

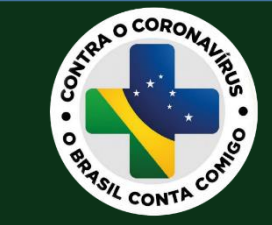

- Ao efetuar o preenchimento e o envio do formulário, o sistema exibe a mensagem abaixo.

- Para informar outro mês de referência do mesmo residente ou outro residente, preencha o formulário e faça novo envio.

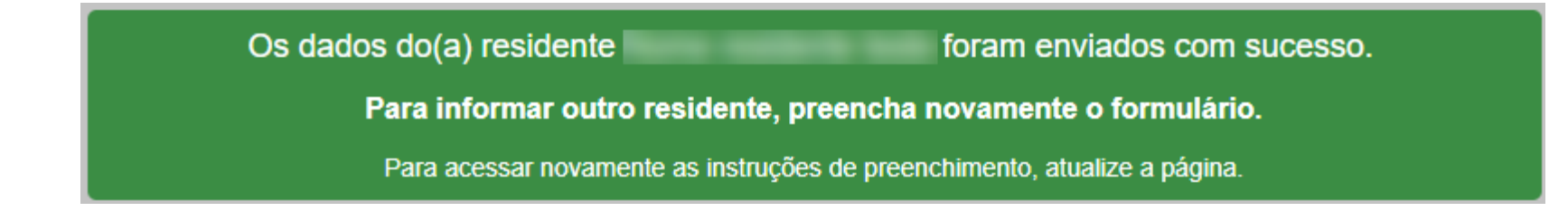

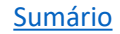

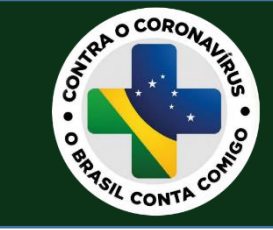

- A cada registro enviado, o sistema dispara automaticamente uma mensagem para o e-mail cadastrado do coordenador e do residente.

- Caso haja alguma divergência, o coordenador deve fazer o envio novamente no portal dentro do prazo estipulado.

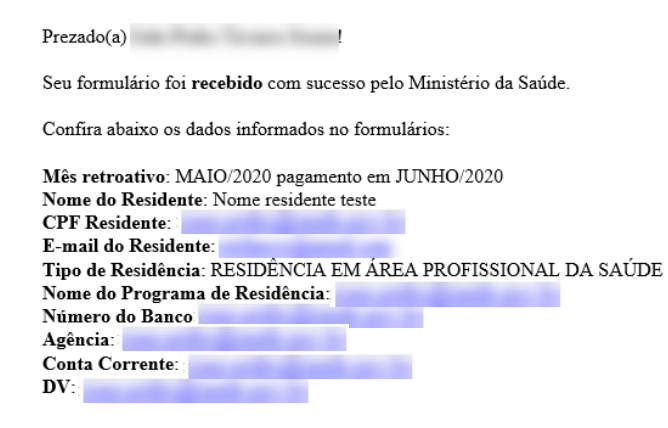

Caso encontre alguma divergência nos dados informados, o coordenador deve encaminhar um novo formulário através do Portal Registra-RH Saúde dentro do prazo estipulado. Nesse caso, será considerado apenas o último envio.

Confira o calendário de retroativos no calendário, aqui.

O Ministério da Saúde agradece a sua participação!

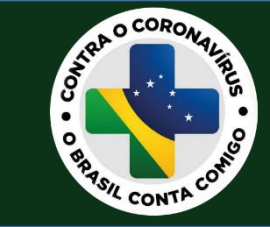

# CORREÇÃO DE DADOS

- Devido a recorrentes inconsistências nos dados bancários no Informe Mensal, o processo da bonificação foi aprimorado para que os residentes realizem a correção de seus dados bancários.

- A lista dos residentes com inconsistências nos dados e o link para que a correção seja realizada será encaminhada aos coordenadores das COREMEs e COREMUS.

- O prazo de envio dos retroativos estará disponível no Portal Registra-RH Saúde e será comunicado via email para os coordenadores.

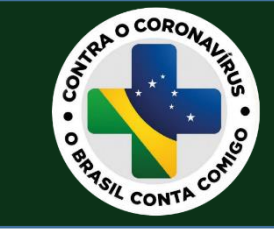

<u>Clique aqui</u> para acessar o formulário de correção de dados bancários

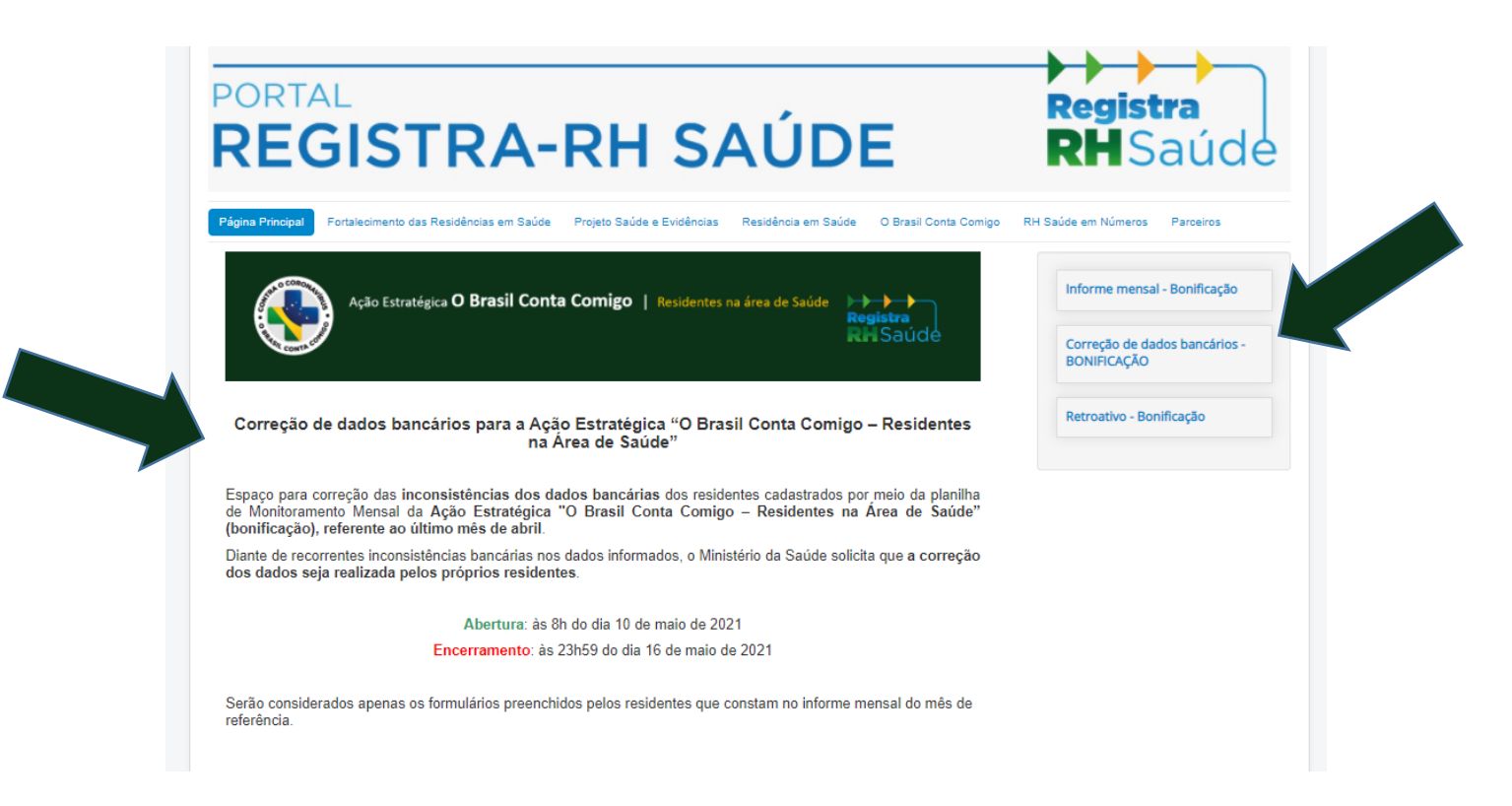

Sumário

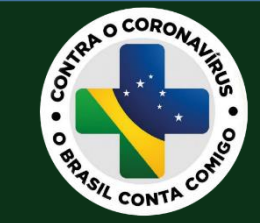

 O preenchimento deste formulário deve ser realizado apenas pelos residentes identificados com inconsistências nos dados bancários e que foram devidamente comunicados pelo Ministério da Saúde às suas respectivas COREMEs ou COREMUS.

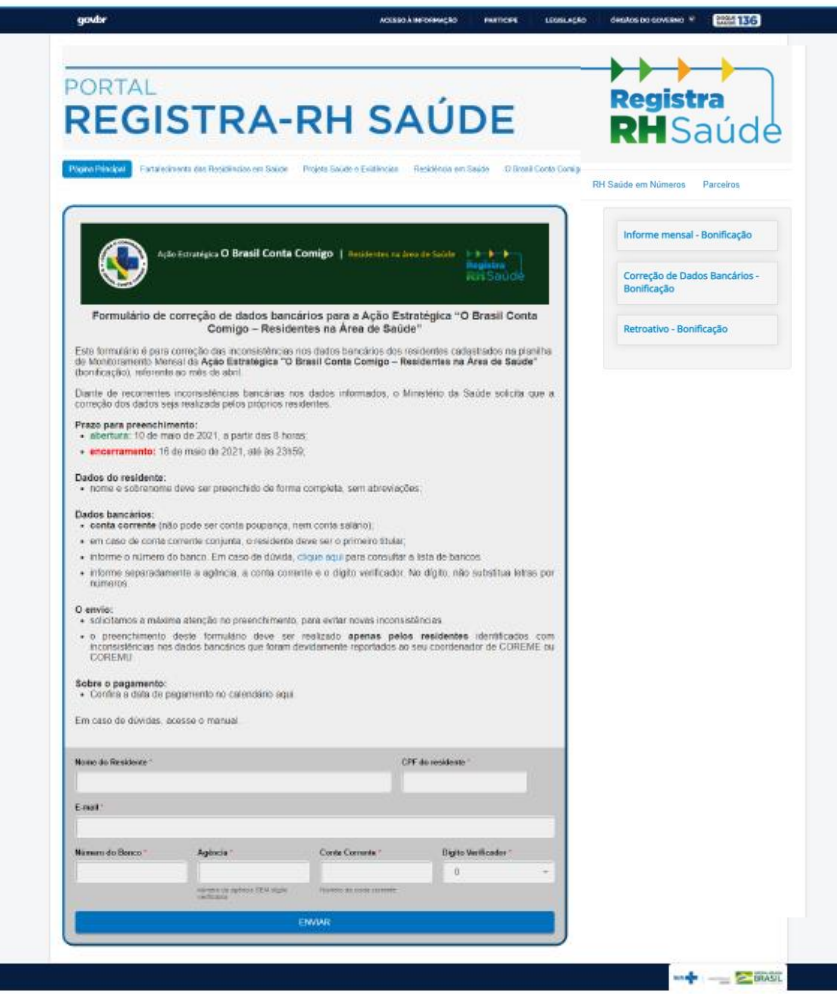

Sumário

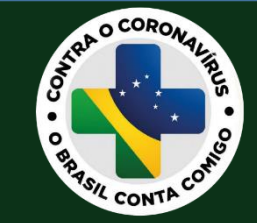

### Correção de dados

 No período de envio da correção de dados, ao acessar o Portal Registra-RH Saúde, o residente encontrará o formulário disponível para preenchimento.

- O residente não precisa fazer login para preencher o formulário.

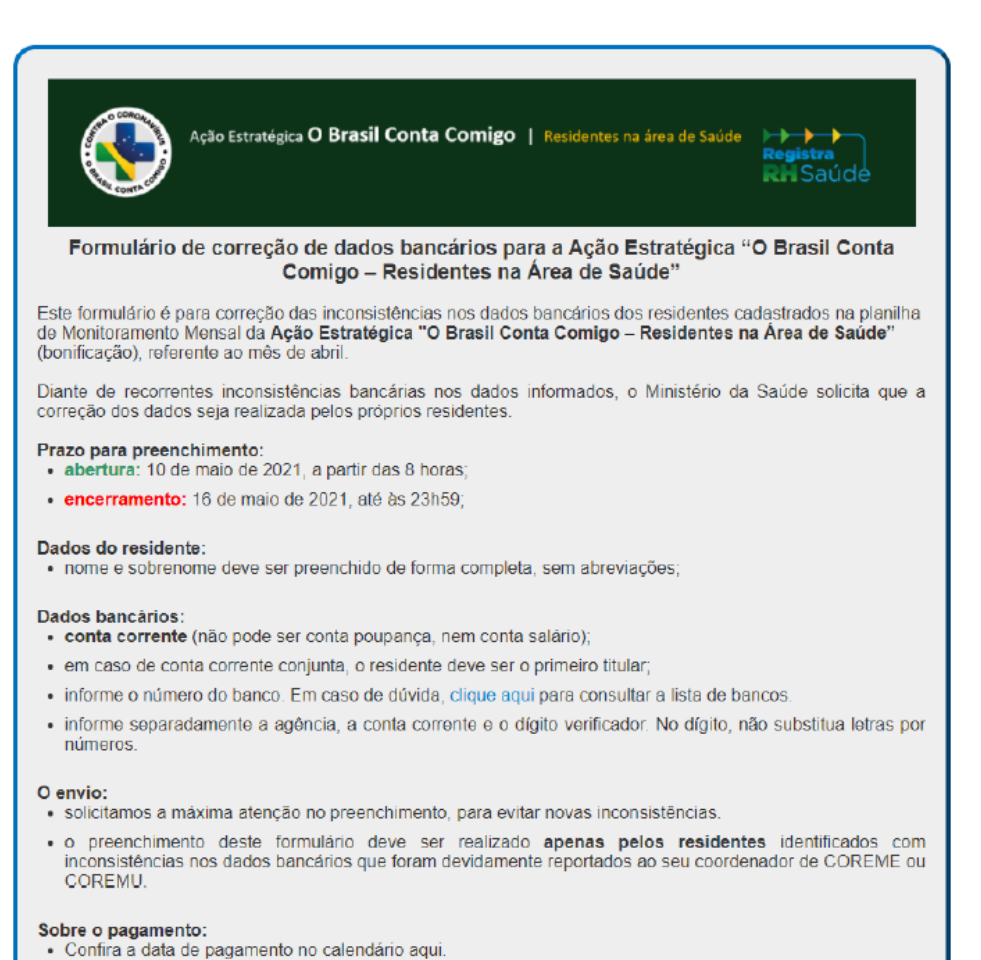

Em caso de dúvidas, acesse o manual.

<u>Sumário</u>

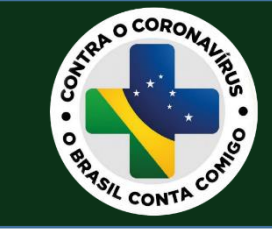

#### Sobre os dados bancários:

- deve ser conta corrente (não pode ser conta poupança, nem conta salário);
- em caso de conta corrente conjunta, o residente deve ser o primeiro titular;
- informe o número correto do banco. Em caso de dúvida, <u>clique aqui</u> para consultar a lista de bancos.
- informe separadamente a agência, a conta corrente e o dígito verificador.
- no campo do dígito verificador, não substitua letras por números.

| E-mail *          |                                             |                          |                                      |
|-------------------|---------------------------------------------|--------------------------|--------------------------------------|
| Número do Banco * | Agência *                                   | Conta Corrente *         | Digito Verificador *                 |
|                   | número da agência SEM dígito<br>verificador | Número da conta corrente | Dígito verificador da Conta Corrente |
|                   |                                             |                          |                                      |

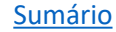

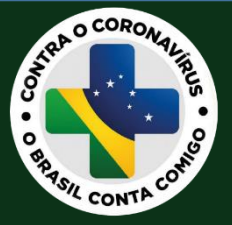

Após o preenchimento e envio do formulário, o sistema exibe a mensagem abaixo.

Prezado(a) Nome residente

O formulário de correção dos dados bancários foi recebido com sucesso, pelo Ministério da Saúde.

Confira seus dados no e-mail cadastrado.

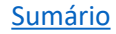

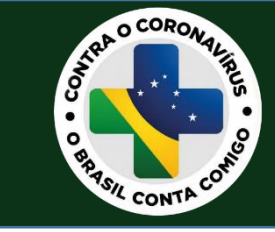

- O sistema também dispara automaticamente uma mensagem para o e-mail cadastrado.
- Caso haja alguma divergência nos dados, faça o envio novamente no portal dentro do prazo estipulado.

Prezado O formulário de correção de dados bancários foi recebido com sucesso, conforme descrito abaixo: Nome do Residente: CPF do residente: Data de Nascimento: Celular: E-mail . Número do Banco:

Conta Corrente: Dígito Verificador:

Agência:

Caso tenha cadastrado erroneamente, preencha o formulário novamente dentro do prazo estipulado, nesse caso, será considerado o último envio.

Envie este e-mail ao seu coordenador de COREME ou COREMU e mantenha seus dados atualizados.

O Ministério da Saúde agradece a sua participação.

Favor não responder este e-mail.

Sumário

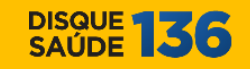

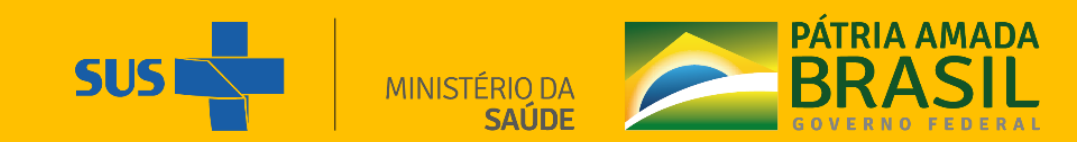